## Date View

You can search for any documents, letters, discharge summaries etc that have been date stamped – **historic information** can't be used for this search.

1. Select **Date** from the Casenotes view

| 1 | Casenotes      | All |
|---|----------------|-----|
| P | Casenotes      |     |
|   | Tab            | >   |
|   | Specialty      | >   |
|   | Date           | >   |
|   | Recently Added |     |
|   | Bookmark       | >   |
|   | Search         | >   |
|   |                |     |

 You can search using different date criteria, Last Week, Last Month, Last 6 Months or Last 12 Months. We are going to do a Date Range search so you would select this

| Casenotes      | Documents |  |
|----------------|-----------|--|
| Casenotes Date |           |  |
| Last Week      | ~         |  |
| Last Month     |           |  |
| Last 6 Months  |           |  |
| Last 12 Months |           |  |
| Date Range     |           |  |
|                |           |  |

3. Select **Start** and choose the date under **Set Date**. Select **Stop** and choose the date under **Set Date**. Select **Done** next to Set Date to perform this search

| Casenot                               | Date                                                                       |                                                                      |       |
|---------------------------------------|----------------------------------------------------------------------------|----------------------------------------------------------------------|-------|
| Last We                               | ek                                                                         |                                                                      |       |
| Last Mo                               | nth                                                                        |                                                                      | 8     |
| Last 6 Months<br>Last 12 Months       |                                                                            |                                                                      | •0    |
|                                       |                                                                            |                                                                      | a.    |
| Date Ra                               | nge                                                                        | ~                                                                    | *     |
| Start                                 | 0                                                                          | 1 Jul 2016                                                           |       |
| Stop                                  | 3                                                                          | 1.Jul 2016                                                           |       |
|                                       |                                                                            |                                                                      |       |
|                                       |                                                                            |                                                                      |       |
| oday                                  | Set Date                                                                   | Done                                                                 |       |
| oday                                  | Set Date                                                                   | Done                                                                 |       |
| 28<br>29<br>29                        | Set Date                                                                   | Done<br>2013<br>2014                                                 |       |
| oday<br>29<br>30                      | Set Date                                                                   | Done<br>2013<br>2014<br>2015<br>2016                                 |       |
| oday<br>29<br>30<br>31                | Set Date<br>Additional<br>May<br>June<br>July<br>Access                    | Done<br>2013<br>2014<br>2015<br>2016<br>2017                         |       |
| oday<br>29<br>30<br>31                | Set Date<br>April<br>May<br>June<br>July<br>August<br>Sector               | Done<br>2013<br>2014<br>2015<br>2016<br>2017<br>2017                 |       |
| oday<br>29<br>30<br>31<br>1<br>2<br>3 | Set Date<br>April<br>May<br>June<br>July<br>August<br>September<br>Genoter | Done<br>2013<br>2014<br>2015<br>2016<br>2017<br>2018<br>2017<br>2018 |       |
| 244<br>29<br>30<br>31<br>1<br>2<br>3  | Set Date<br>April<br>May<br>June<br>July<br>August<br>September<br>Setoter | Done<br>2013<br>2014<br>2015<br>2016<br>2017<br>2018<br>2017<br>2018 | ov@lv |

4. Any documents within this date range will now show

| Casenotes                             | Documents                                       |
|---------------------------------------|-------------------------------------------------|
| Allergy Skin Prick Test<br>21/07/2016 |                                                 |
| Continuation Sheet                    | 30<br>2                                         |
| Continuation Sheet                    | 30<br>2                                         |
| Continuation Sheet                    | 8°                                              |
| First Seizure Clinic                  |                                                 |
| First Seizure Clinic                  |                                                 |
| First Seizure Clinic                  |                                                 |
| First Seizure Clinic                  |                                                 |
| First Seizure Clinic                  |                                                 |
| First Seizure Clinic                  |                                                 |
|                                       |                                                 |
|                                       |                                                 |
|                                       | evolve<br>patient information at your fingerips |

5. Select Casenotes to go back to the different views

| Casenotes |      | Documents |  |
|-----------|------|-----------|--|
| Casenotes | Date |           |  |